格式化:項目符號及編號

## 练习 8 – FLOPACK: 元件的简化模型和详细模型

本练习指导用户使用详细的 FLOPACK 模型替代原来置顶盒中简化的芯片封装模型。

- 1. 在 FLOPACK 中创建详细的封装模型并将其导入到 FLOTHERM 中。
- 2.\_\_细化详细 FLOPACK 模型周围的网格。

3. 将详细建模的结果与简化模型的结果对比,分析在何时可使用简化的模型。

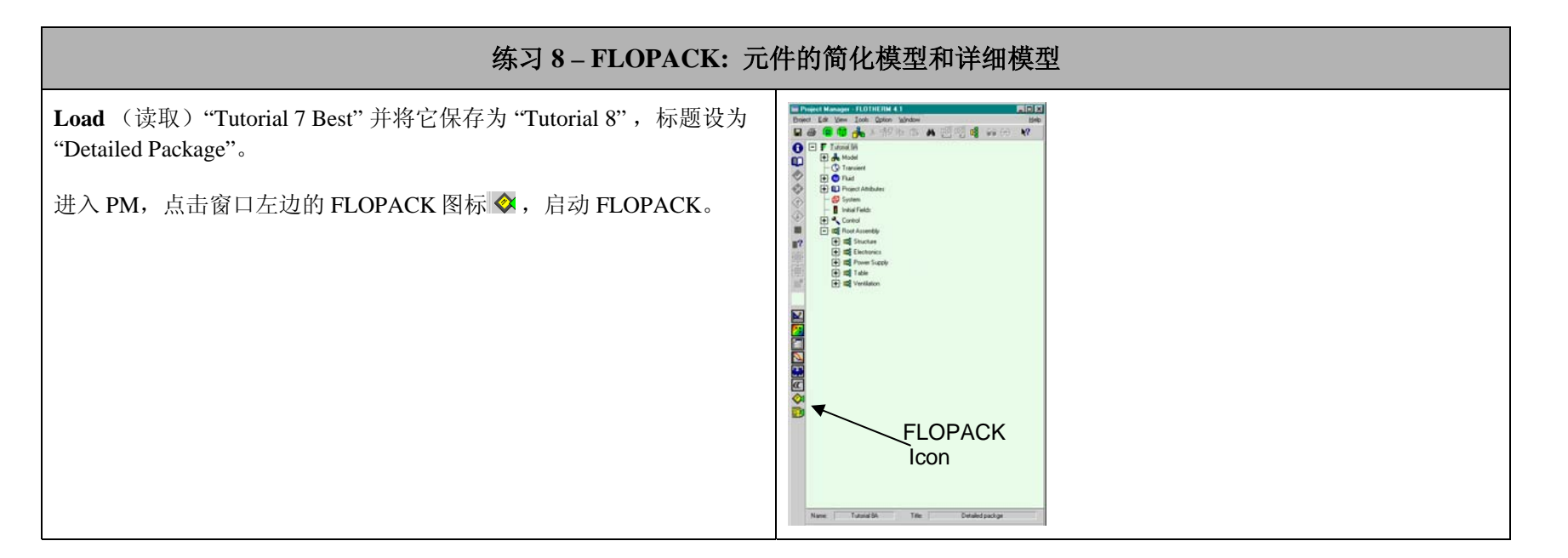

| 练习8-FLOPACK:元件的简化模型和详细模型                              |                                                                                                    |                                                                                                    |  |
|-------------------------------------------------------|----------------------------------------------------------------------------------------------------|----------------------------------------------------------------------------------------------------|--|
| 在 FLOPACK 主页上,点击连接'Your Workbench'。                   | Another Product From<br>FLOMERICS                                                                                                    | FLOPACK                                                                                                    |  |
|                                                       | Product Information<br>- ELOPACK News<br>- Applications Examples<br>- Events & Training<br>- Contact Us<br>- How to subscribe<br>Subscribers Only<br>- Your Workboser<br>- Account Details<br>- User Documentation<br>- Technical Support<br>Other Related Sites<br>ELOTHERM<br>- ELOTHERM<br>- ELOTHERM<br>- ELOTHERM<br>- ELOTHERM | <ul> <li>"IC package models that used to take 1 or 2 days to build<br/>now take only minutes"<br/><i>FLOPACK User at Intel, Folsom, California.</i></li> <li>Flomerics is pleased to announce the release of FLOPACK<br/>Version 3.3, featuring new capabilities for smarter modeling<br/>of IC packages.</li> <li>FLOPACK Version 3.3 contains a number of exciting new<br/>features such as:         <ol> <li>New SmartPart for the Ball-Stack MicroBGA<sup>TM</sup>. This is a stacked package used<br/>in memory applications.</li> <li>MicroBGA<sup>TM</sup> now supports DELPHI and Two-Resistor models as well as a<br/>SmartPart wizard interface.</li> <li>CSV Import for Solder Ball Array: Non-regular solder ball configurations can<br/>now the unpladed directly into EUDACK using Comma Senarted Variable (CSV)</li> </ol> </li> </ul> |  |
| 在这一阶段,屏幕上会弹出一个对话框,要求您输入用户名和密码。<br>在我们指导下,输入正确的用户名和密码。 | Prompt<br>Enter u<br>User N.<br>Passwo<br>User N.<br>User N.<br>User N.<br>User N.<br>User N.<br>User N.<br>User N.<br>User N.<br>User N.                                                                                                    | Cover method directly into FLOPACK using Comma Separated Variable (CSV)     files. CSV files can easily generated from spreadsheet programs such as Excel.     This feature is available for Flip-Chip Plastic and Ceramic Ball Grid Arrays in     FLOPACK.     Costomized Two-Resistor Test Environment: The JEDEC standard for Theta-     JB allows flexibility in choosing the test PCB. FLOPACK now allows users to     rustomize their text  sername and password for "FLOPACK" at www.flopack.com ame:     OK Cancel  OK Cancel                                                                                                    |  |

| 练习 8 – FLOPACK: 元件                                                                                                    | 的简化模型和详细模型                                                                                                    |
|----------------------------------------------------------------------------------------------------|----------------------------------------------------------------------------------------------------|
| Workbench(工作台)就是您的工作区域,在此您可以保存在 FLOPACK 中设计的模型,并且可创建文件夹管理这些 FLOPACK 模型。<br>第一次进入 FLOPACK,您会发现您的工作台上已经存在了一些<br>FLOPACK 模型。<br>点击链接'New Design',就可以进入由 FLOPACK 支持的封装模型建立<br>界面。 | My Workbench: student 10/Home       Sexn       Mr Folders       • Empty Trash<br>Monoge Folders       • Monoge Folders       • Monoge Folders       <                                                                                                    |
| 滚动窗口查看 FLOPACK 支持的封装模型的类型。标有"JEDEC"字样<br>的图标具有'JEDEC Library Wizard'功能。<br>点击名为"Flip Chip (C4) CBGA"的图标。启动此封装模型的'JEDEC<br>Library Wizard'功能。                                  | Create a New Design         Note 1:         Packages with JEDEC stamp are supported by the new JEDEC Wizard SmartPart interface.         Nut 2:         DELPHI compact models are available for the following packages:         9 PGF (Plastic Quad Flat Pack)         9. PDCC (Plastic Quad Flat Pack)         9. PDCC (Plastic Quad Flat Pack)         9. PDC (Plastic Quad Flat Pack)         9. PDC (Plastic Quad Flat Pack)         9. PDC (Plastic Quad Flat Pack)         9. PDC (Plastic Quad Flat Pack)         9. PDC (Plastic Quad Flat Pack) |

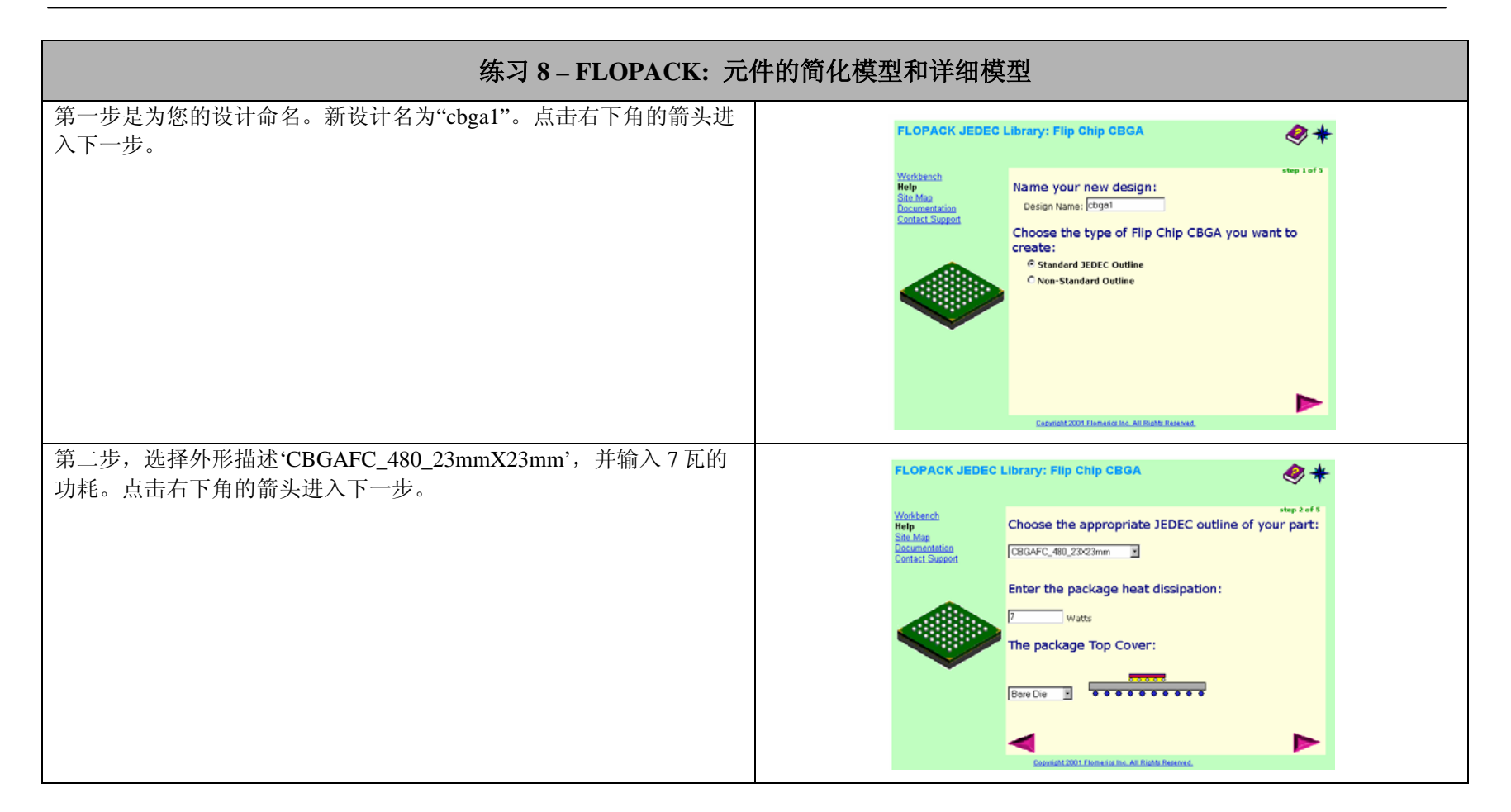

### FLOTHERM V4.1 Introductory Training Course

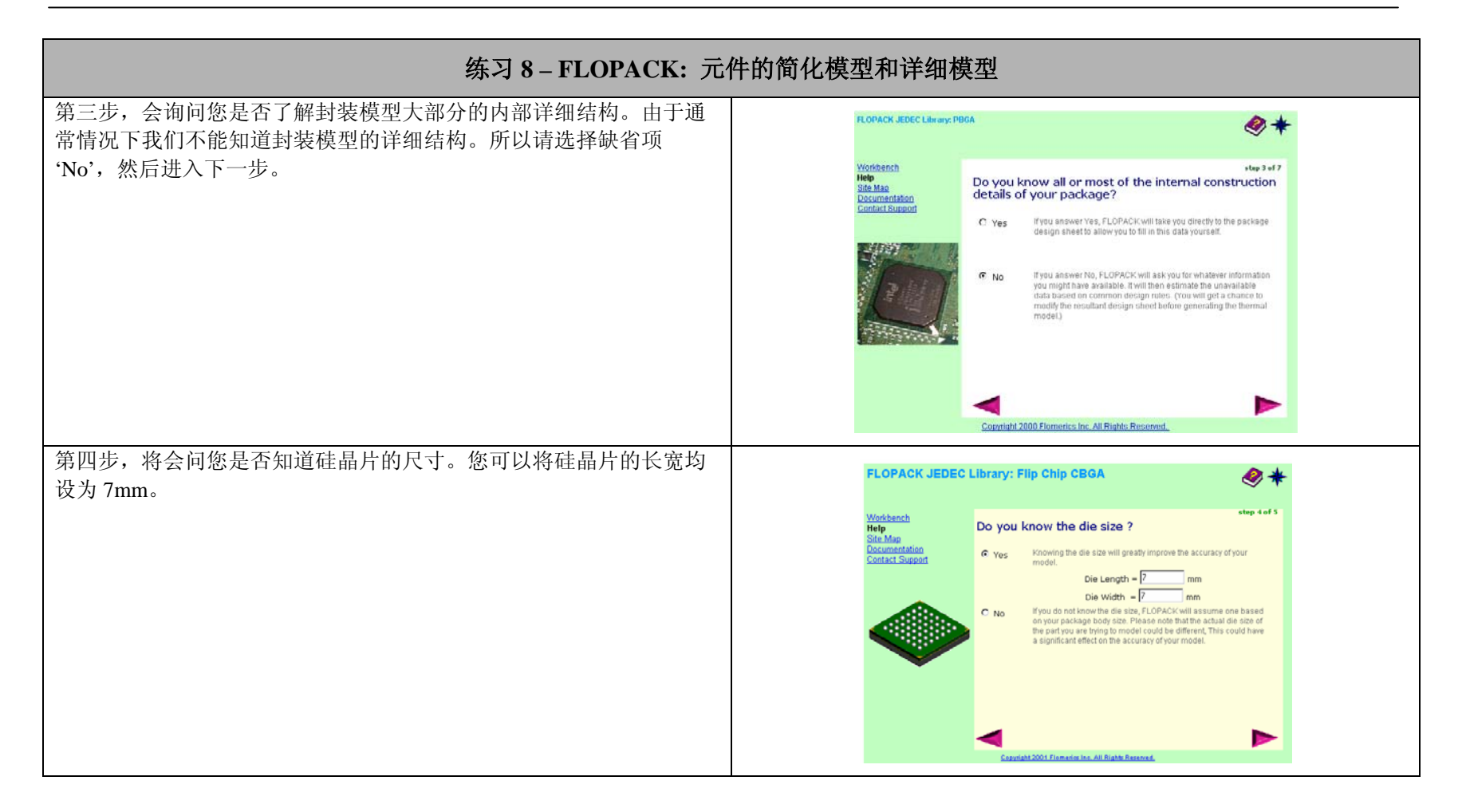

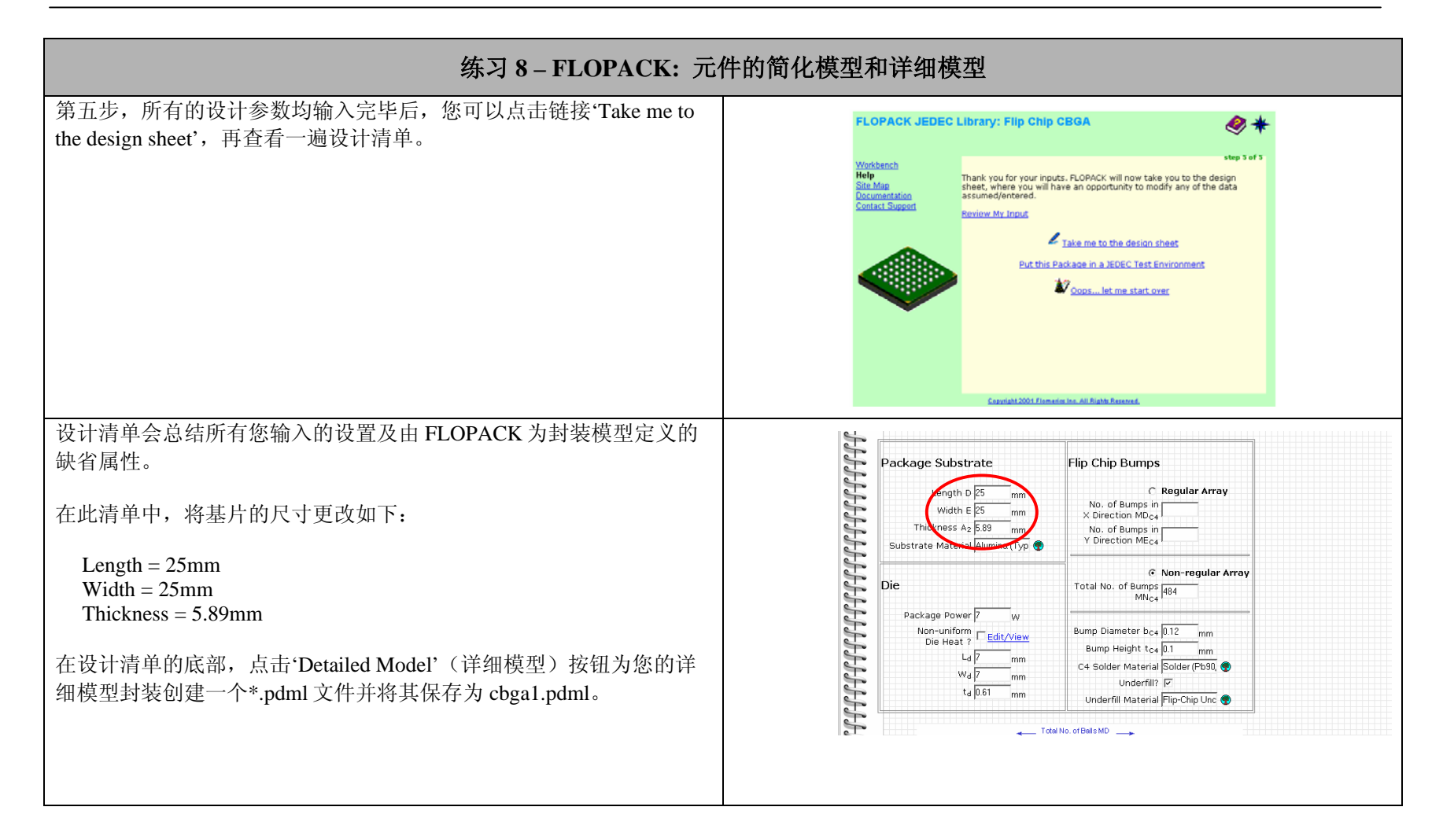

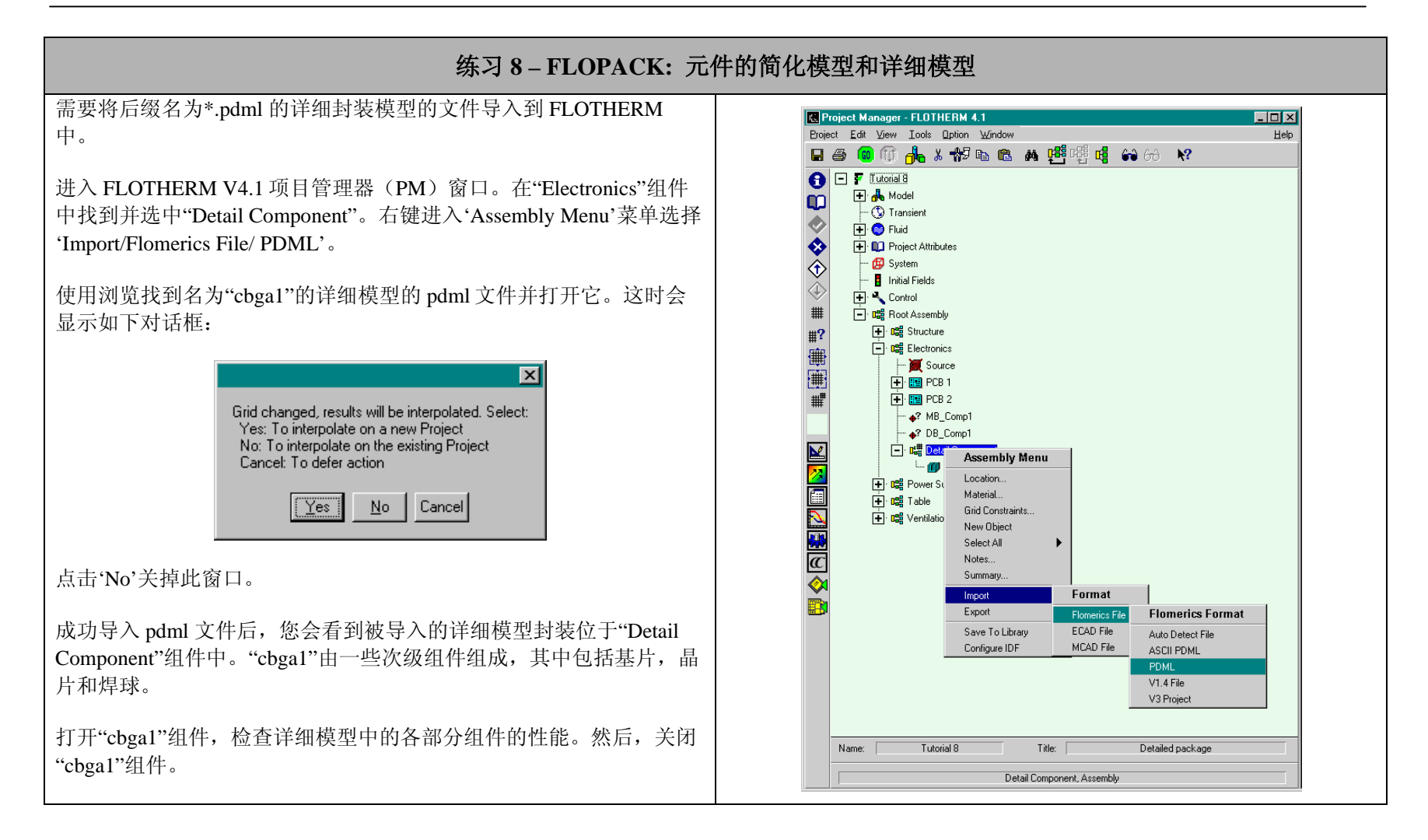

### FLOTHERM V4.1 Introductory Training Course

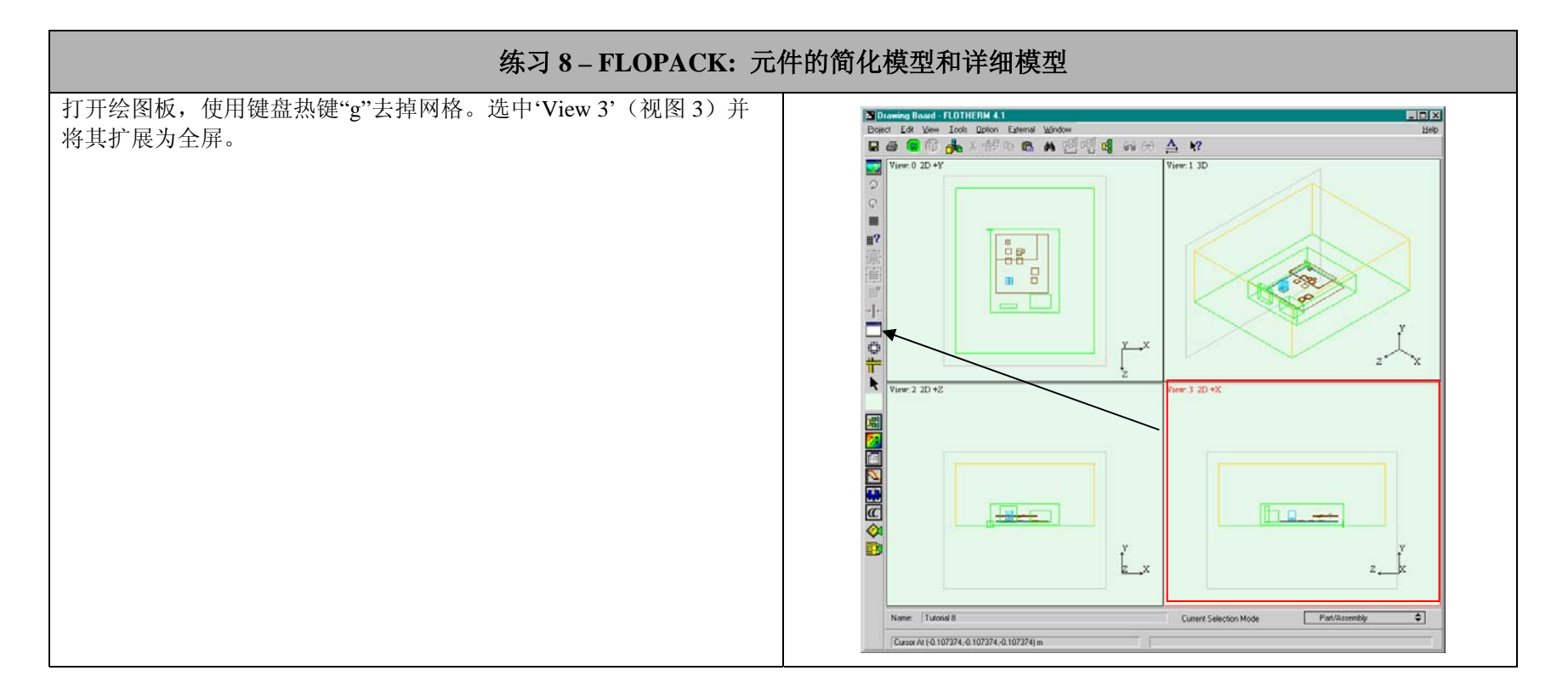

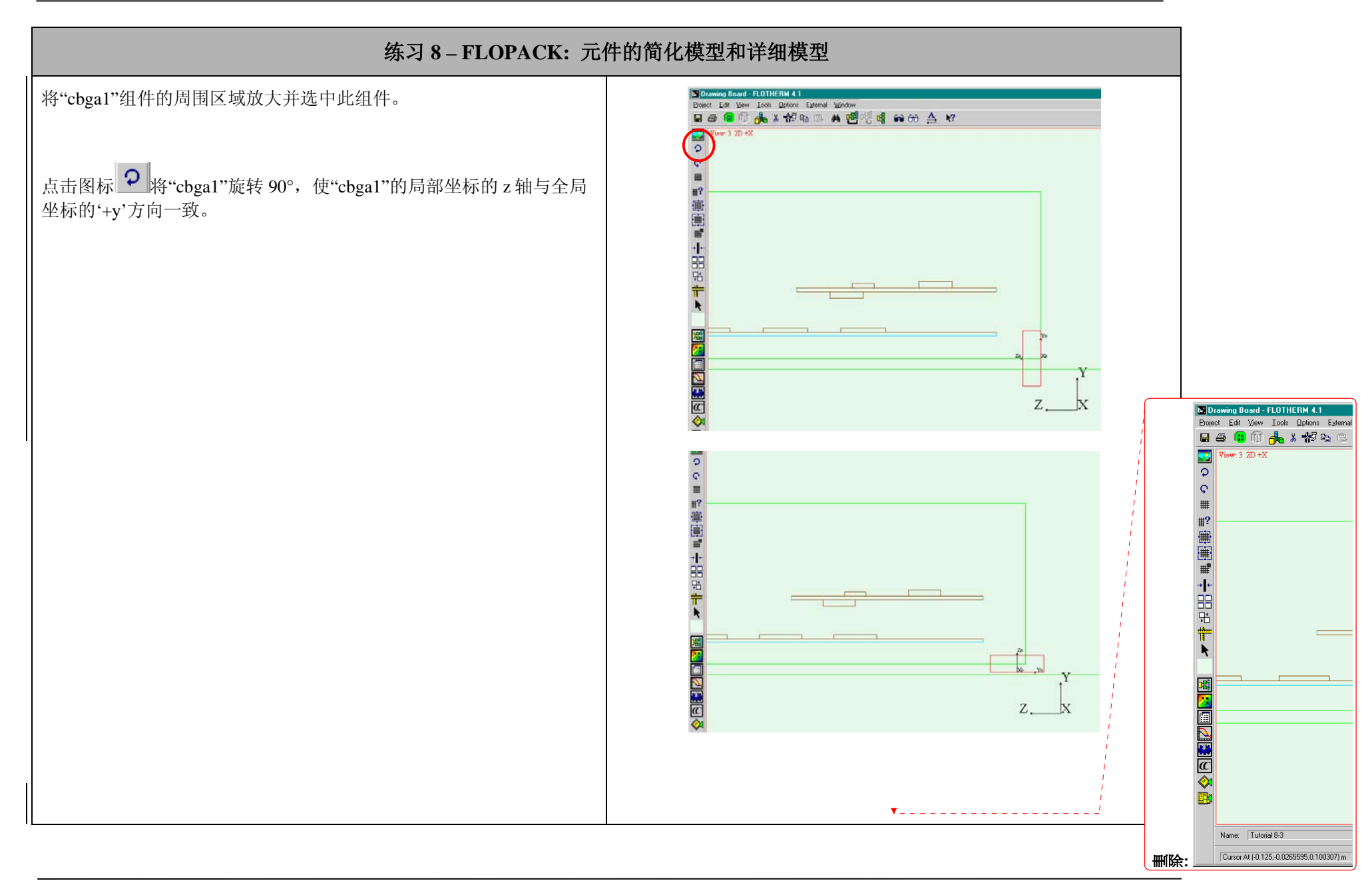

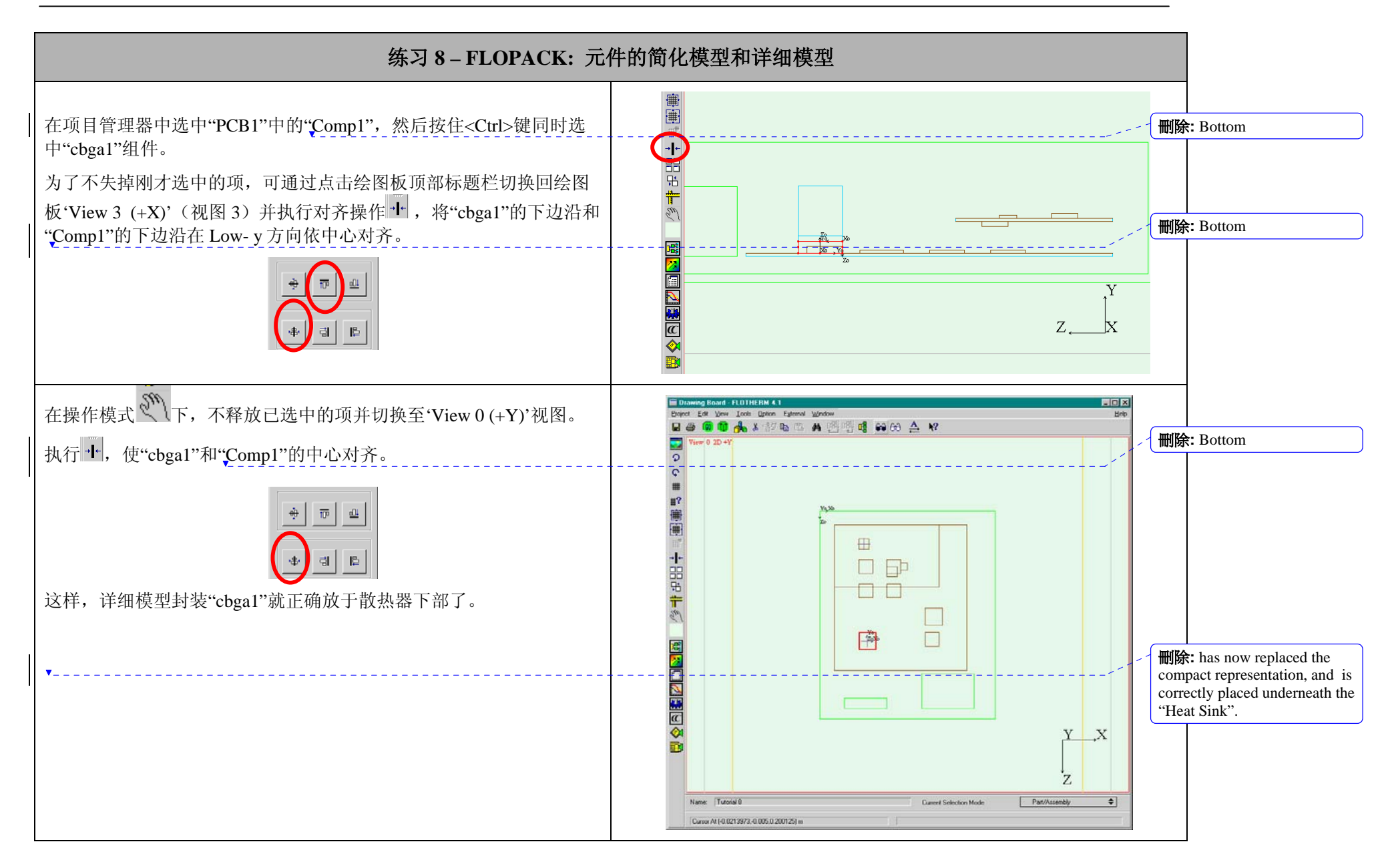

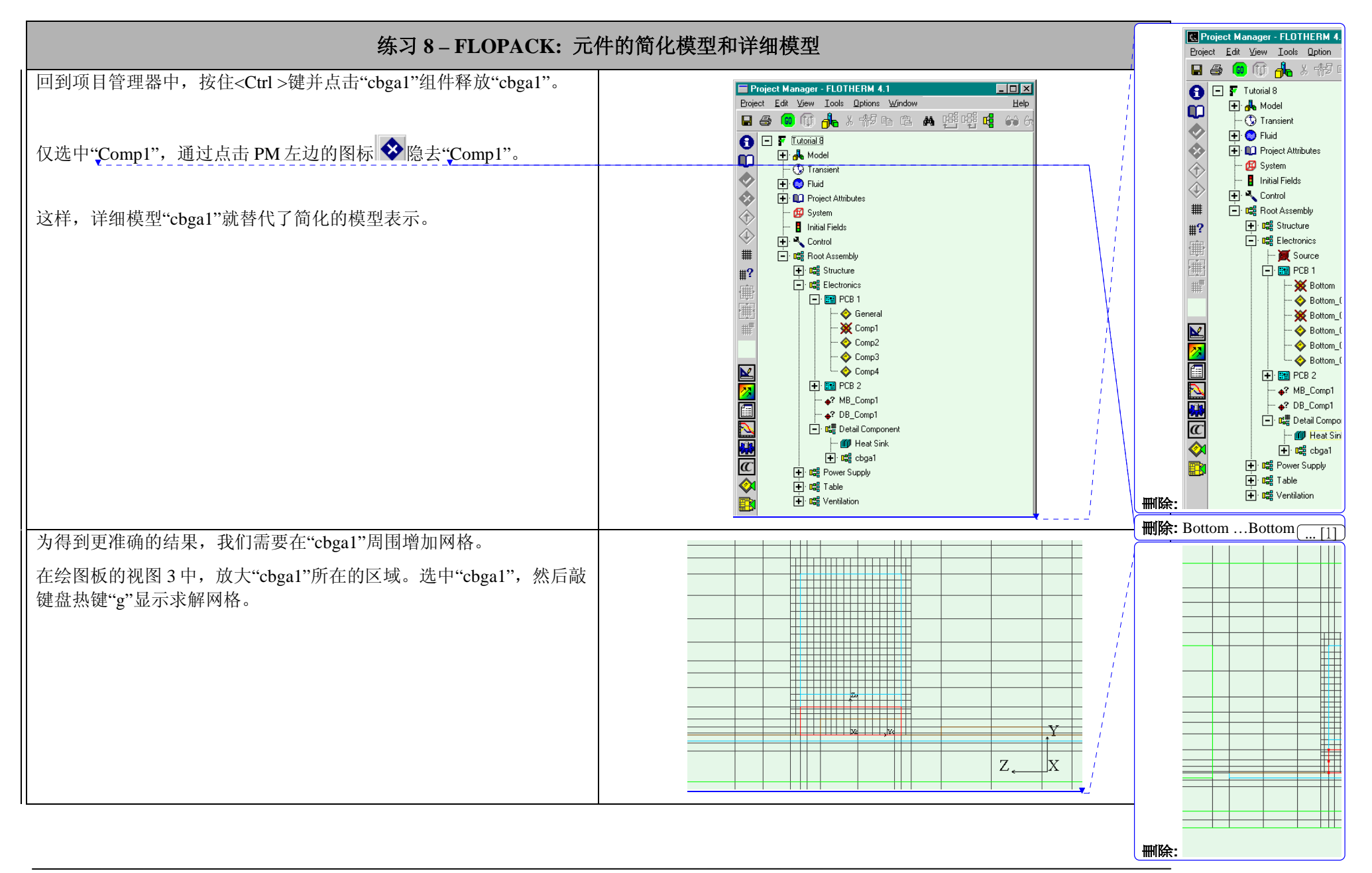

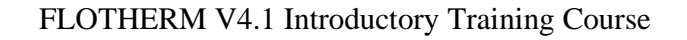

Page

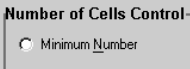

Z Detail Compon

Grid Constraint Modeling

Name: ZDetai

# 练习 8 - FLOPACK: 元件的简化模型和详细模型

右键进入'Assembly Menu'菜单。选择'Location',选中'Localized Grid' (局部网格)项,然后点击'OK'退出'Location Table'。

选中"cbga1",再次调出'Assembly Menu'菜单。此次,选择'Grid Constraints'(网格约束)。在弹出的窗口中,选中"X&Z Detailed Component"并点击'Copy'。

| NULL (Detach                                                               | n)                                            | <u>≜ E</u> dit |
|----------------------------------------------------------------------------|-----------------------------------------------|----------------|
| ymax=8mm                                                                   |                                               |                |
| x&2max=20mn                                                                | i<br>iomponent                                | <u>New</u>     |
| Y Detail Comp                                                              | ionent                                        | <b>С</b> ору   |
|                                                                            |                                               | Delete         |
|                                                                            |                                               | Library        |
|                                                                            |                                               |                |
|                                                                            |                                               | <b>•</b>       |
|                                                                            |                                               |                |
| X & Z Detail Co                                                            | mponent                                       |                |
| X&ZDetailCo<br>urrently Atta                                               | imponent                                      |                |
| X&Z Detail Co<br>urrently Atta<br>X&Z Detail Co                            | mponent<br>ached<br>mponent                   |                |
| X&Z Detail Co<br>urrently Atta<br>X&Z Detail Co                            | imponent<br>inched                            |                |
| ×&Z Detail Co<br>urrently Atta<br>×&Z Detail Co<br>tachment—               | imponent<br>iiched<br>imponent                |                |
| X&Z Detail Co<br>urrently Atta<br>X&Z Detail Co<br>tachment<br>Applies To: | imponent<br>inched<br>imponent<br>Xo-Directio | n <b>\$</b>    |
| X&Z Detail Co<br>urrently Atta<br>X&Z Detail Co<br>tachment<br>Applies To: | imponent<br>inched<br>imponent<br>Xo-Directio | n <b>\$</b>    |

依如下信息编辑拷贝的"X&Z Detailed Component"。

(1). 将其重命名为"Z Detailed Component"

(2). 将'Maximum Size'(最大尺寸)改为 0.4mm

(3). 在'Inflation'膨胀项中,将 low side 和 high side 中的'% Size'(膨胀 的百分比)均设为 0。

(4). 点击'OK'退出编辑状态。

| The local sectors |     | - a calle | 100 12 1 |      |                 |   |
|-------------------|-----|-----------|----------|------|-----------------|---|
| 0                 |     |           |          |      |                 |   |
| 0                 | 111 |           | TTT      | TIT  | 1               |   |
|                   |     |           |          |      |                 |   |
| 17                |     |           |          |      | +               |   |
| 憲                 |     |           |          |      | +               |   |
| 世                 |     |           |          |      |                 |   |
| al.               |     |           |          |      |                 |   |
| -                 |     |           |          |      |                 |   |
| 0                 |     |           |          |      |                 |   |
| ÷                 |     |           |          |      |                 |   |
| *                 |     | +++++     |          |      | +               |   |
|                   |     |           | -        |      |                 |   |
|                   |     |           |          |      |                 |   |
| 2                 |     |           |          |      | +               |   |
| 2                 | 111 |           | *        | 1,01 | Amount in Manue |   |
|                   |     | -         |          |      | Lesten.         | Y |
| æ                 |     | -         |          | _    | Harrid_         |   |
| <u>@</u>          |     |           |          |      | New Object      |   |
| <b>P</b>          |     |           |          |      | Notes.          |   |

| id Constraint Modeling                                         |         |
|----------------------------------------------------------------|---------|
| Name: Z Detail Component                                       |         |
|                                                                |         |
| Number of Cells Control                                        |         |
| C Minimum Number 1                                             |         |
| Maximum <u>Size</u> <u>4.000000e-001</u> mm                    |         |
| Inflation <<                                                   |         |
| Inflation                                                      |         |
| Low Side                                                       |         |
| % Size 🗢 0.000000e+000                                         |         |
| Max. Size                                                      |         |
| High Side                                                      | NI<br>N |
| <sup>∞</sup> Size ♦ 0.000000e+000                              | N I     |
| Max. Size         ↓         2.000000e+000         mm         ↓ |         |
| OK Apply Cancel Help                                           |         |
|                                                                |         |
|                                                                |         |
|                                                                | l I     |
|                                                                | N       |

 Maximum Size Inflation Low Side % Size \$ 0. Max. Size 🗢 🖨 2 High Side-% Size \$ 0. Max. Size \$ 2 ОК Apply 刪除: Grid Constraint Mode Name: Z Detail Minimum Size Number of Cell O Minimum Nurr Maximum Size Inflation Low Side % Size Max. Size High Side % Size Max, Size OK. 删除: . [2] 刪除:3

FLOTHERM/T/04/03 V4.1 Issue 1.0

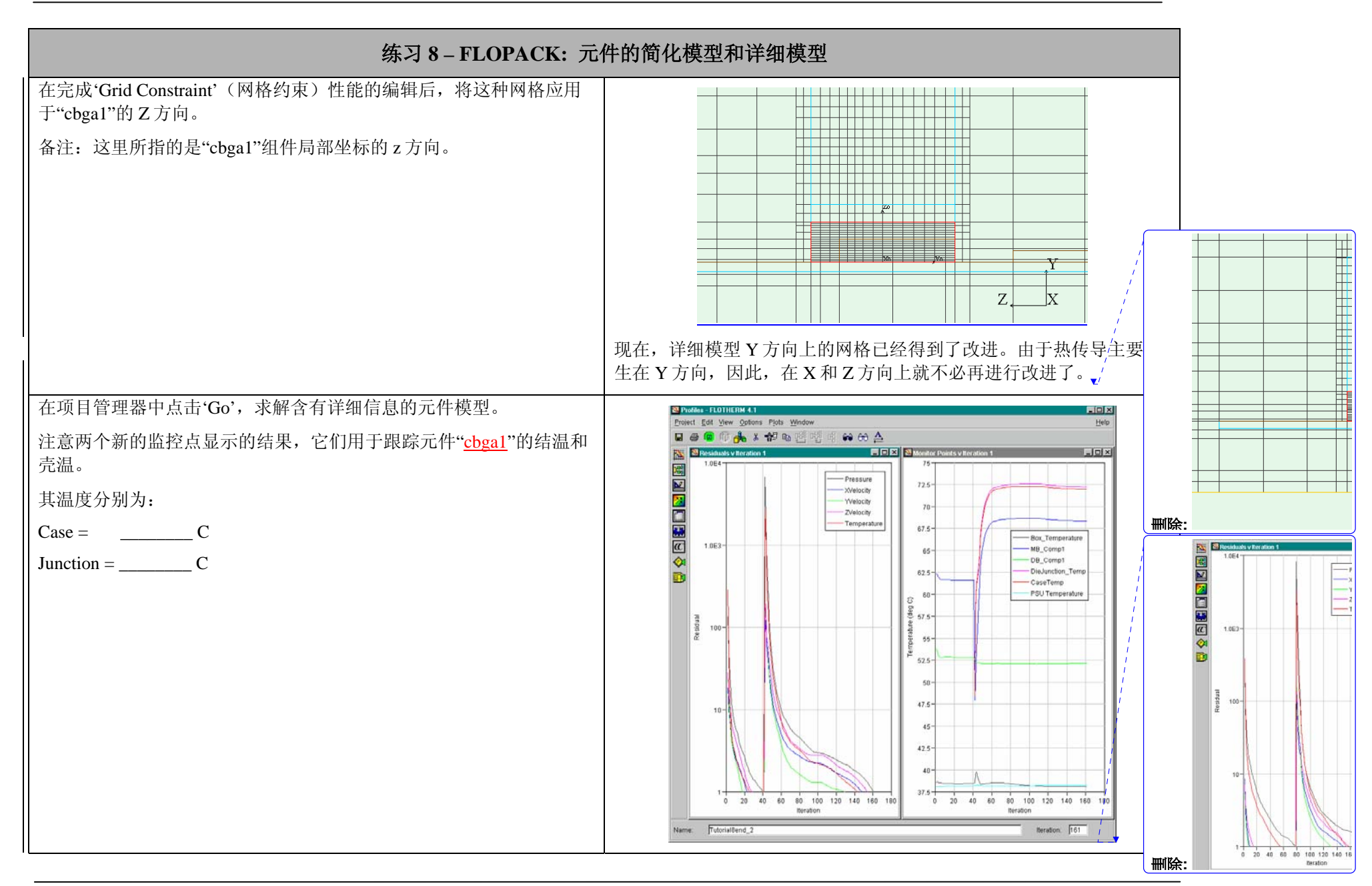

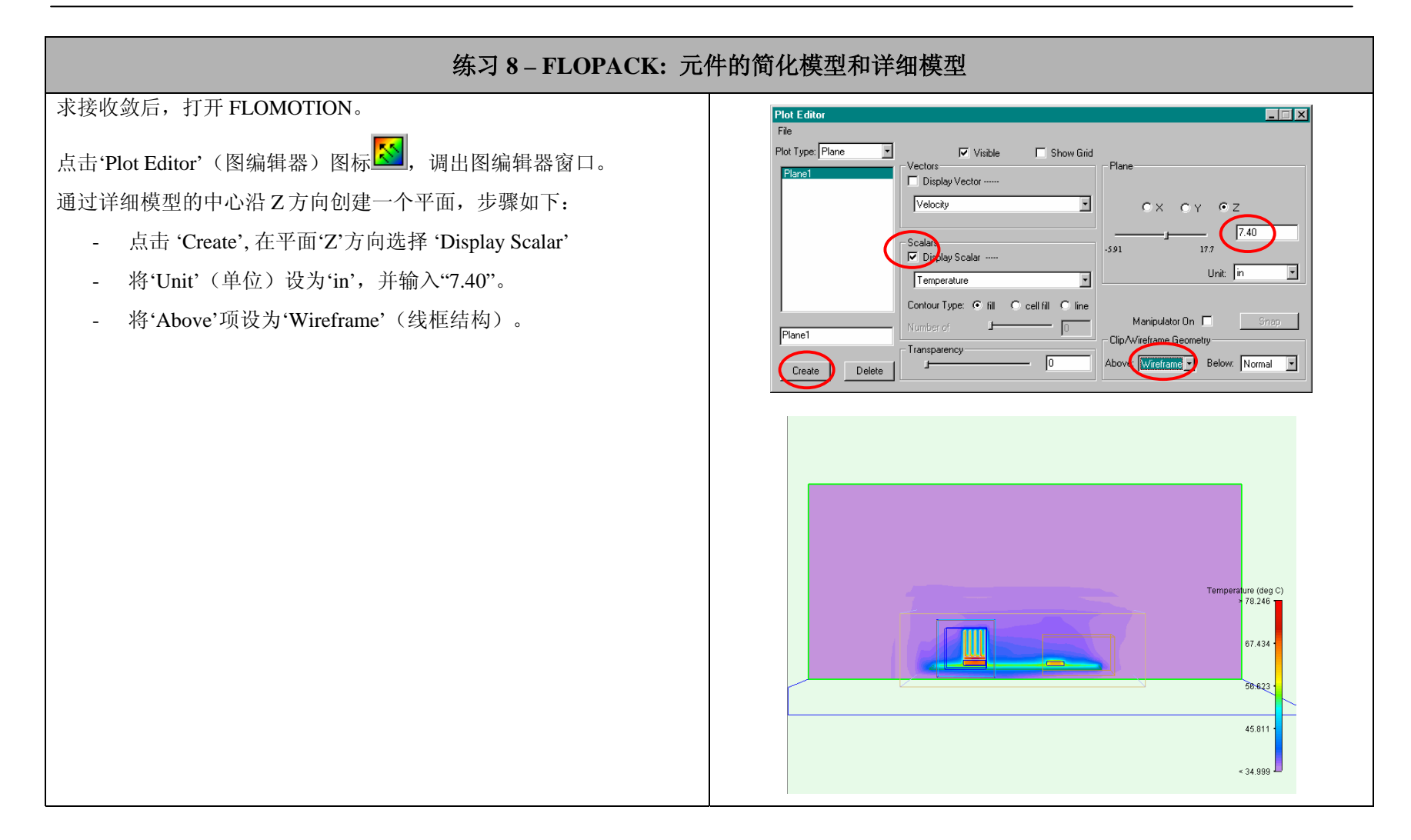

## FLOTHERM V4.1 Introductory Training Course

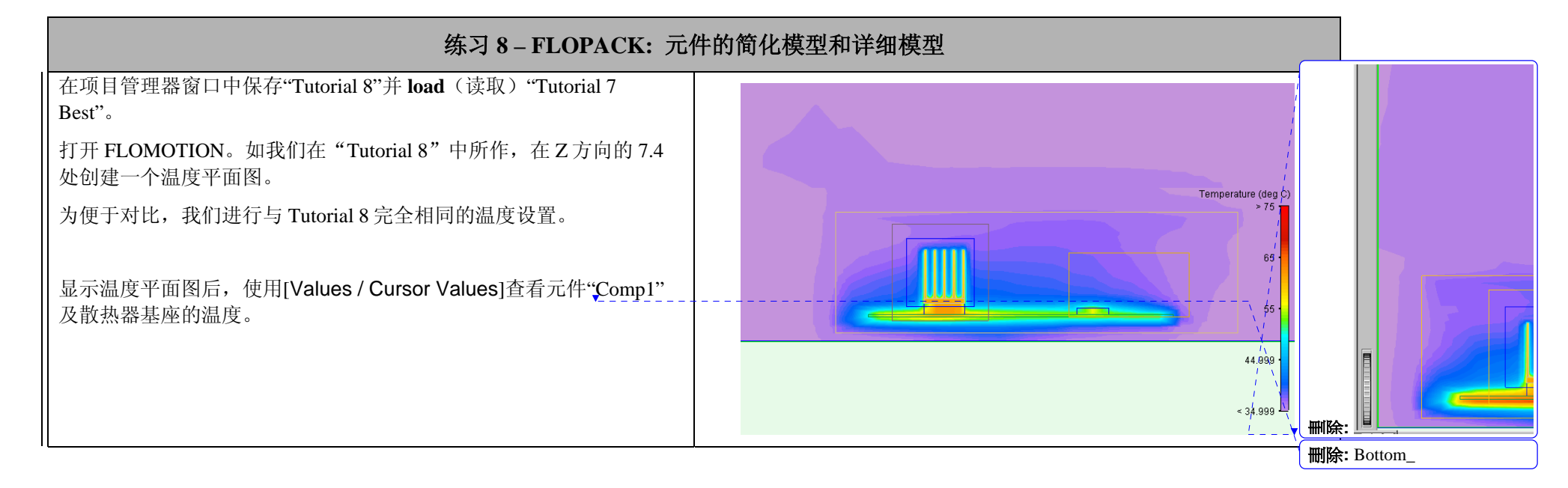

| 第11頁:[1]刪除              | jane                  | 2003/3/31 5:11:00 PM  |
|-------------------------|-----------------------|-----------------------|
| Bottom                  |                       |                       |
|                         |                       |                       |
| 第11頁:[1]刪除              | jane                  | 2003/3/31 5:11:00 PM  |
| Bottom                  |                       |                       |
|                         |                       |                       |
| 第 12 頁: [2] 刪除          | Applications Engineer | 2003/3/28 11:06:00 AM |
| Grid Constraint Modelin | 9                     |                       |
| Name: Z Detail Cor      | nponent               |                       |
| Minimum Size            | 1.000000e-002         | mm 🗢                  |
| Number of Cells (       | Control               |                       |
| O Minimum <u>N</u> umbe | 1                     |                       |
| Maximum Size            | 3.000000e-001         | mm 🗢                  |
| ,                       |                       | Inflation <<          |
| Inflation               |                       |                       |
| Low Side                | <u> </u>              |                       |
| % Size ₹                |                       |                       |
| Max. Size 🜩             | 2.000000e+000         | mm 🗢                  |
| High Side               |                       |                       |
| % Size 🜩                | 0.000000e+000         |                       |
| Max. Size 🗢             | 2.000000e+000         | mm 🔶                  |
| ок                      | Apply Cancel          | Help                  |
|                         |                       |                       |

第 12 頁: [2] 刪除

Applications Engineer

2003/3/28 11:06:00 AM

| Grid Constraint Modeling |                     |
|--------------------------|---------------------|
| Name: Z Detail Component |                     |
| Minimum Size             | 1.000000e-002 mm 🗢  |
| Number of Cells Control  |                     |
| C Minimum <u>N</u> umber | 1                   |
| Maximum <u>S</u> ize     | 3.000000e-001 mm 🗢  |
| ,                        | Inflation <<        |
| Inflation                |                     |
| Low Side                 |                     |
| % Size 🗢                 | 0.000000e+000       |
| Max. Size 🗢              | 2.000000e+000 mm 🗢  |
| High Side                |                     |
| % Size 🜲                 | 0.000000e+000       |
| Max. Size 🗢              | 2.000000e+000 mm 🖨  |
|                          |                     |
| OK Apply                 | Cancel <u>H</u> elp |